## NJSO Youth Orchestras 21-22 Registration Guide

### Please note:

- Registration <u>must</u> be done by parent or guardian.
- Proof of vaccination for COVID-19 is required for all in person activities and programs. If your child is not vaccinated for COVID-19, please select one of the Virtual only options.

#### **Registration Process:**

- 1. Click the registration link you received from the NJSO.
- 2. Scroll down to choose the option that applies to your child and **select the number "1"** from the dropdown (you will be able to add other children later, if needed).

| NEW JERSEY SYMPHONY ORCHESTRA         | Upcoming Concerts | f y 🗇 🖬 💌 | Search Q Tickets        | About Contact Donate 🐺 |
|---------------------------------------|-------------------|-----------|-------------------------|------------------------|
| 🛔 Login                               |                   | ነዊ Shop   | oping Cart Enter a Prom | o Code Submit          |
| Training Ensemble                     |                   |           |                         |                        |
| TE Full Year, Virtual Only \$50.00    | 0 ~               |           |                         |                        |
| TE Full Year, In Person \$50.00       | 0 ~               |           |                         |                        |
| TE Per Semester, Virtual Only \$35.00 | 0 ~               |           |                         |                        |

Please double check to make sure you register for the correct in-person or virtual selection. Click the red "Purchase" button.

Purchase

| 3. | Scroll down to either log into your existing ticketing account <b>OR</b> click the red "Register" button to register a new account. If you need to register a new account, continue with the steps below. |
|----|----------------------------------------------------------------------------------------------------|

| New ticket buyers and education program registrants (welcome!)<br>If this is your first time purchasing tickets or registering for educat | ion progran | ns, <b>create a new account</b> to get started.                       |
|----------------------------------------------------------------------------------------------------|-------------|-----------------------------------------------------------------------|
| Account Information                                                                                                    |             | Not Registered Yet?                                                   |
| Email Address                                                                                                    | *Required   | Click below to either register for a new account or checkout as guest |
|                                                                                                    |             | Register                                                              |
| Password                                                                                                    | *Required   |                                                                       |
|                                                                                                    |             |                                                                       |
| > Forgot Password?                                                                                                    |             |                                                                       |
| Login                                                                                                    |             |                                                                       |

If you are creating a new account, enter your email address and create and confirm a password.

| Register | For A | New | Account: |
|----------|-------|-----|----------|
|----------|-------|-----|----------|

If you do not already have an account with us, register for a new account below:

#### Account Information

| *Required |
|-----------|
| Required  |
|           |

Account Information

Address

Scroll down to enter primary account holder information.

| Account Information |      | Address                                                   |           |
|---------------------|------|-----------------------------------------------------------|-----------|
| Prefix              |      | Street Address:                                           | *Required |
| (None)              | ~    | Enter your street address (example: 60 Park Place)        |           |
| First Name "Requi   | ired | Apartment or suite number:                                |           |
|                     |      | Enter your apartment or suite number (example: Suite 900) |           |
| Last Name "Requi    | ired | City:                                                     | *Required |
| Suffer              |      | Country                                                   | *Required |
| (None)              | ~    | USA                                                       | ~         |
| Phone Number "Requi | ired | State/Prov:                                               | *Required |
|                     |      | Select                                                    | ~         |
|                     |      | Postal Code:                                              | *Required |
|                     |      |                                                           |           |

Click red "Create Account" button at the bottom of the page when complete.

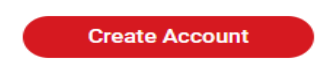

4. Select the child you are registering from the "Registrant" dropdown. If your child's name is not there, click "Add a registrant to your options" to enter the child's information.

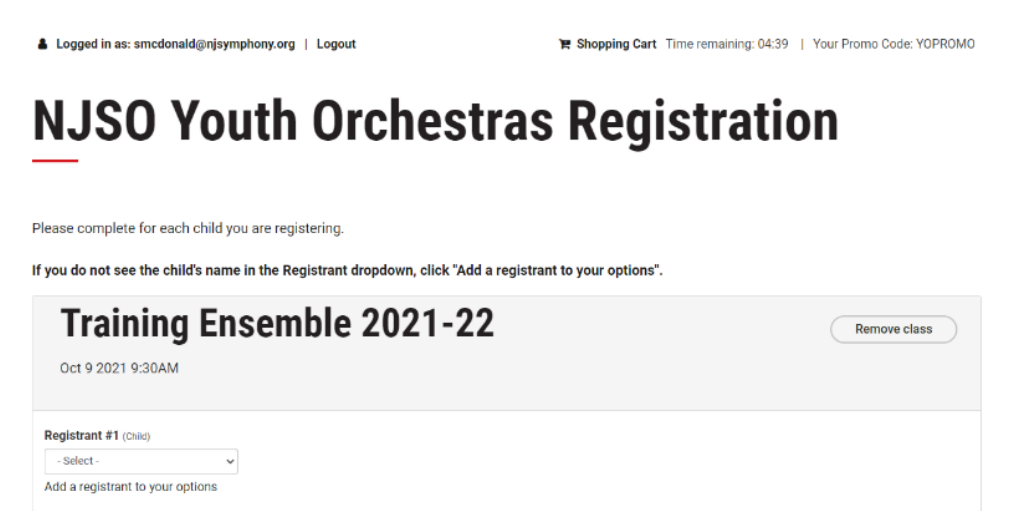

If you click "Add a registrant to your options" enter the child's first/last name. Select "Child" under Account Type. Enter their birth date and their email address (if they have one). Click the red "Save" button.

# **NJSO Youth Orchestras Registration**

Please complete for each child you are registering.

If you do not see the child's name in the Registrant dropdown, click "Add a registrant to your options".

| Add          | a new reg                    | gistrant |
|--------------|------------------------------|----------|
| First name   | RequiredLast Name            | Required |
| Example      | Child                        |          |
| Account Type | Required Birth Date          | Email    |
| Child        | <ul><li>01/01/2012</li></ul> |          |
|              |                              |          |

Make sure the child is selected from the drop down and all the information is correct. Click the red "Save and Continue" button.

|                             |                                  |                                           | eyisiialioli |
|-----------------------------|----------------------------------|-------------------------------------------|--------------|
| Please complete for each    | n child you are registering      |                                           |              |
| f you do not see the child  | d's name in the Registran        | dropdown, click "Add a registrant to your | options".    |
| Training                    | Ensemble                         | 2021-22                                   | Remove class |
| Oct 9 2021 9:30AM           |                                  |                                           |              |
| Registrant #1 (Child)       | Birth Date                       | Email                                     |              |
| Example Child               | <ul> <li>✓ 01/01/2012</li> </ul> |                                           |              |
| Add a registrant to your op | otions                           |                                           |              |

Save & Continu

5. If you are registering more than one child, scroll down to click on "Register another student". *Please note that each child you add will appear under your registered household account.* 

| If you are registering additional students, click the "register another student" button. Otherwise c | lick Continue.      |
|----------------------------------------------------------------------------------------------------|---------------------|
| Training Ensemble 2021-22<br>Oct 9 2021 9:30AM - Total: \$50.00                                      | Remove class        |
| Registrants                                                                                          | Change participants |
| Example Child - Training Ensemble registration - TE Full Year, Virtual Only                          |                     |
|                                                                                                    |                     |
| Register another student         If you are done adding participants, click the red Continue button> | Continue            |

For each additional child: select a class (the ensemble they were placed in) and select the appropriate Price Type. Click the red "Continue" button.

Select the registrant from the dropdown or click "Add a registrant to your options".

| Who do you wish to register?                                                                                                  | Birth Date                                                                                                    |  |
|----------------------------------------------------------------------------------------------------|----------------------------------------------------------------------------------------------------|--|
| Second Testchild                                                                                                    | ✓ 01/01/2008                                                                                                    |  |
| Add a registrant to your option                                                                                               |                                                                                                    |  |
|                                                                                                    |                                                                                                    |  |
| Select a class for your registra                                                                                              | t in the second second s |  |
| Select a class for your registra                                                                                              |                                                                                                    |  |
| Training Ensemble 2021-22                                                                                                    | semble 2021-22                                                                                                    |  |
| Training Ensemble 2021-22 Training Ensemble 2021-22 Training Ensemble 2021-22 Oct 9 2021 9:30AM                               | semble 2021-22                                                                                                    |  |
| Select a class for your registri<br>Training Ensemble 2021-22<br>Training Ensemble 2021-22<br>Oct 9 2021 9:30AM<br>Price type | semble 2021-22                                                                                                    |  |

- 6. Repeat step 5 to add more children. When you are done adding, confirm all children and registration information and click the red "Continue" button.
- 7. Continue with the registration process by entering the information requested for each child. Click the red "Save & Continue" at the bottom of each page to get to the next page.
- 8. The final registration page has waivers that must be accepted in order to participate in the Youth Orchestras. Click "Save & Continue" to get to your checkout screen.
- 9. Review the items in your cart, and click "Check Out".
- 10. Review your order. *Note: you are NOT required to add a donation and can skip that section.* Scroll down and check the "I agree" box to accept the NJSO COVID waiver.

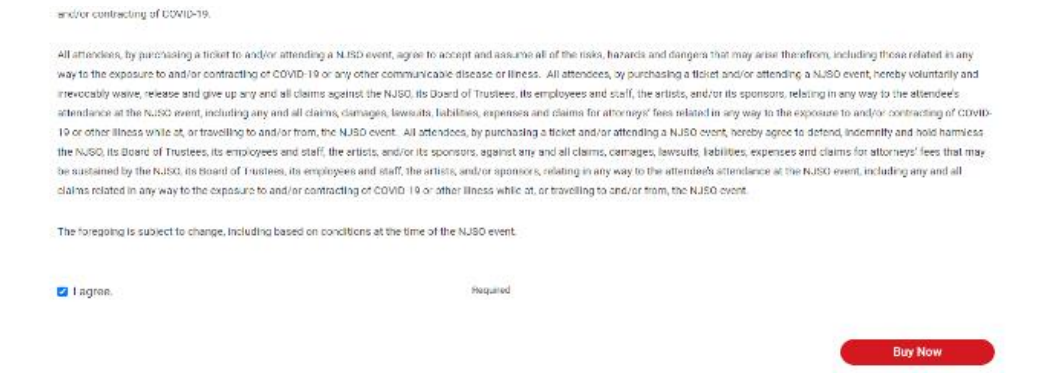

Click "Buy Now" to complete registration. If you have a payment to make, please enter your payment information and click the red "Submit" button.

11. You will receive an email confirmation that your registration has gone through.

You are all done! Thank you for registering for the NJSO Youth Orchestras! A member of the NJSO staff will follow up with you with next steps.

If you have any immediate questions or concerns please email education@njsymphony.org.

Our season kicks off on October 9<sup>th</sup>! We look forward to seeing you in person or virtually!